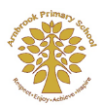

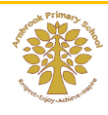

Microsoft Teams is a great way of teachers and children being able to take part in a virtual lesson. The teacher will be visible to the children, can ask and answer questions, write on a whiteboard, show PowerPoints and other documents...it is very much like a real lesson without being physically there!.

The following instructions will give you help on how to get set up and how to begin using Microsoft Teams to join a lesson.

- Start by downloading Microsoft Teams, either through a computer (Google 'Download Microsoft Teams') or the app store on your phone / tablet.
- If you see this screen, you can click on either 'Get the windows app or 'Use the Web app instead' it doesn't matter which you use.

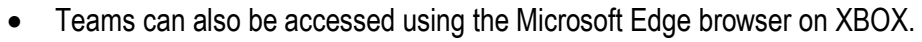

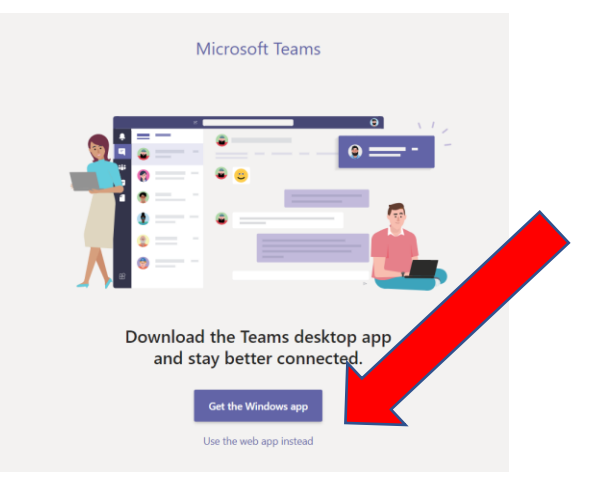

 When you open Microsoft Teams, this box will appear. Type in your child's Microsoft account address in the box and click 'Sign in':

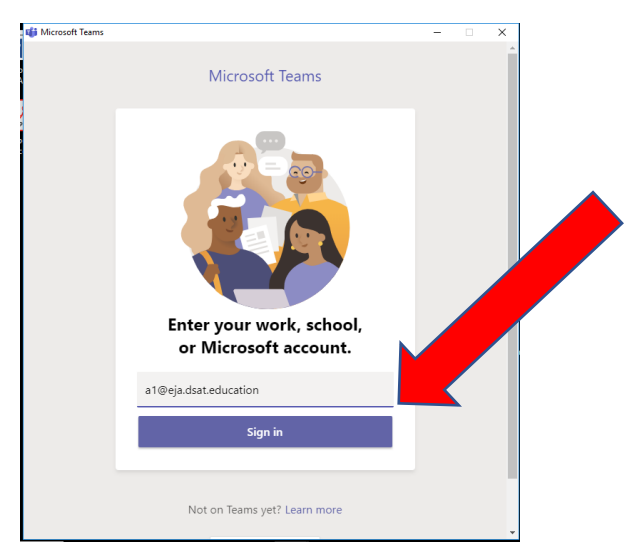

| *                                                                              | <u>Microsoft Teams Live Lessons</u><br><u>Parents &amp; Carers Guide</u> |  |
|--------------------------------------------------------------------------------|--------------------------------------------------------------------------|--|
| Then, enter your passwor                                                       | d and click 'see in':                                                    |  |
| Enter password<br>Enter the password for abc123@eja.dsat.education<br>Password |                                                                          |  |
| Forgot my pasoword                                                             |                                                                          |  |
| Sign in with another account<br>Privacy statement                              | Sign in                                                                  |  |

The teams that your child is in will then appear (your child's will be their class) Click the team square to enter:

| < >           |                | Ø | Search or type a command | - 🗛 – 🗆 ×                                |
|---------------|----------------|---|--------------------------|------------------------------------------|
| Activity      | Teams          |   |                          | శ్రీ కి <sup>*</sup> Join or create team |
| Chat          | ▼ Your teams   |   |                          |                                          |
| teams         |                |   |                          |                                          |
| assignments   | D              |   |                          |                                          |
| <b>C</b> alls | Demo           |   |                          |                                          |
| files         |                |   |                          |                                          |
|               |                |   |                          |                                          |
| Apps          |                |   |                          |                                          |
| ?<br>Help     |                |   |                          |                                          |
|               |                |   |                          |                                          |
| + C           | Start a search |   |                          | 8 <sup>9</sup> 🔨 🜗 🖬 📢 ENG 15:37         |

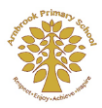

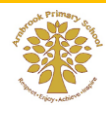

When you are in the team's general area, it will look something like this:

| < >              | Ø              |   | Search or type a command                                                 | - 0 ×         |
|------------------|----------------|---|--------------------------------------------------------------------------|---------------|
| L.<br>Activity   | < All teams    | G | neral Posts Files Class Notebook Assignments Grades                      |               |
| <b>E</b><br>Chat | D              |   |                                                                          |               |
| Teams            | Demo …         |   | Try @mentioning the class name or student names to start a conversation. |               |
| â                | Demo           |   | s 🦛 🛖 💋 s                                                                |               |
| Assignments      | General        |   |                                                                          |               |
| Calls            |                |   |                                                                          |               |
| files            |                |   | E                                                                        |               |
|                  |                |   |                                                                          |               |
|                  |                |   |                                                                          |               |
|                  |                |   |                                                                          |               |
|                  |                |   |                                                                          |               |
|                  |                |   | Today                                                                    |               |
| B                |                |   |                                                                          |               |
| Apps             |                |   |                                                                          |               |
| Help             |                |   | Start a new conversation. Type @ to mention someone.                     |               |
|                  |                |   |                                                                          | Þ             |
|                  | -              |   |                                                                          | 15:27         |
| € C              | Start a search |   | a 🕫 a 🕨 📩 🚺 🚺 🚺 🚺 🚺 🚺                                                    | NG 11/06/2020 |

When there is a lesson to join, you will see this. Click the lesson (in a blue box):

| 0 | Welcome to the first demo lesson!                |  |  |  |
|---|--------------------------------------------------|--|--|--|
|   | Demo Lesson<br>Thursday, June 11, 2020 @ 4:00 PM |  |  |  |
|   | ← Reply                                          |  |  |  |

Then, click 'Join Microsoft Teams Meeting':

| < >            | Search or type a command                                                 | 🔥 – a ×                                 |
|----------------|--------------------------------------------------------------------------|-----------------------------------------|
| L.Activity     | Demo Lesson Chat Details                                                 | Join Close                              |
| E<br>Chat      | + Add to calendar                                                        | Tracking                                |
| Teams          | 团 June 11, 2020 4:00 PM - 4:30 PM                                        | Michael Laycock<br>Organizer            |
| Assignments    | E Demo > General                                                         |                                         |
| Calls<br>Files | Welcome to the first demo lesson!                                        |                                         |
|                | Join Microsoft Teams Meeting<br>Learn more about Teams   Meeting options |                                         |
|                |                                                                          |                                         |
| (?)<br>Help    |                                                                          |                                         |
|                |                                                                          |                                         |
| ΞC             | Start a search 🛛 🖟 💬 🧲 🧮 💿 🚺 🕅 🔼 🎼                                       | e <sup>R</sup> ∧ ∢ 🗈 🐟 ENG 11/06/2020 🖏 |

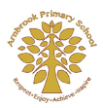

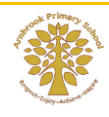

It may take a few seconds to join and you may have to wait in a lobby, but then you'll be able to see your teacher's face! Make sure your camera is turned off and your microphone muted to start off with.

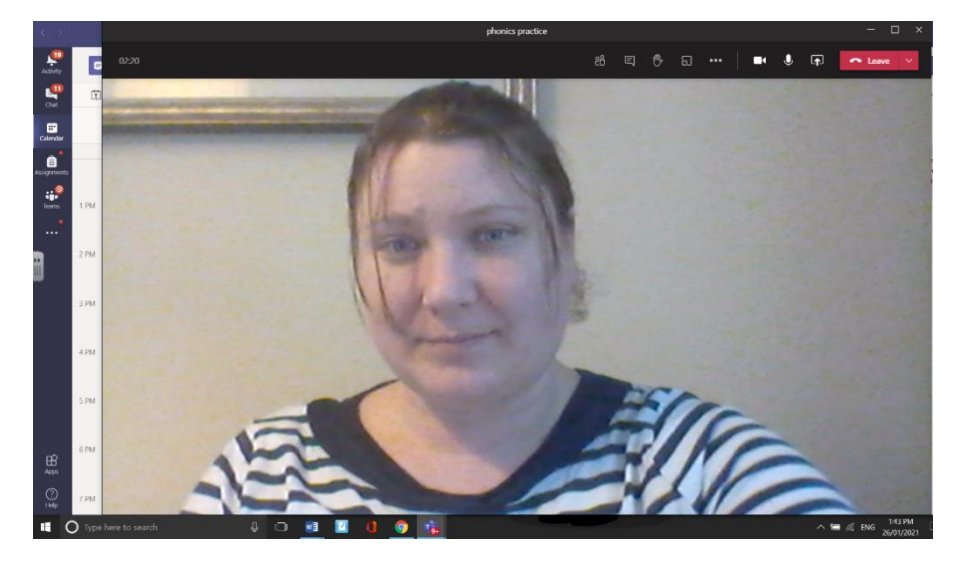

If you wiggle the mouse, you'll see this box come up at the bottom of the screen:

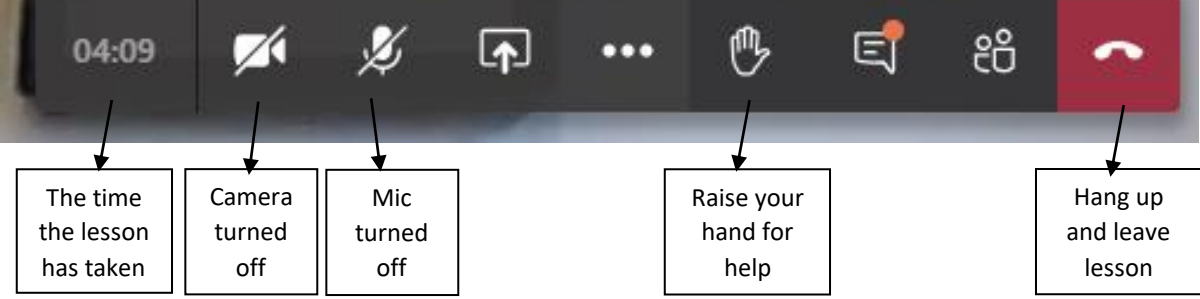

The other buttons you probably won't need for the lesson.

On the lesson, your teacher will talk to you, ask questions, listen to your answers and share their slides (just like they do in a normal lesson):

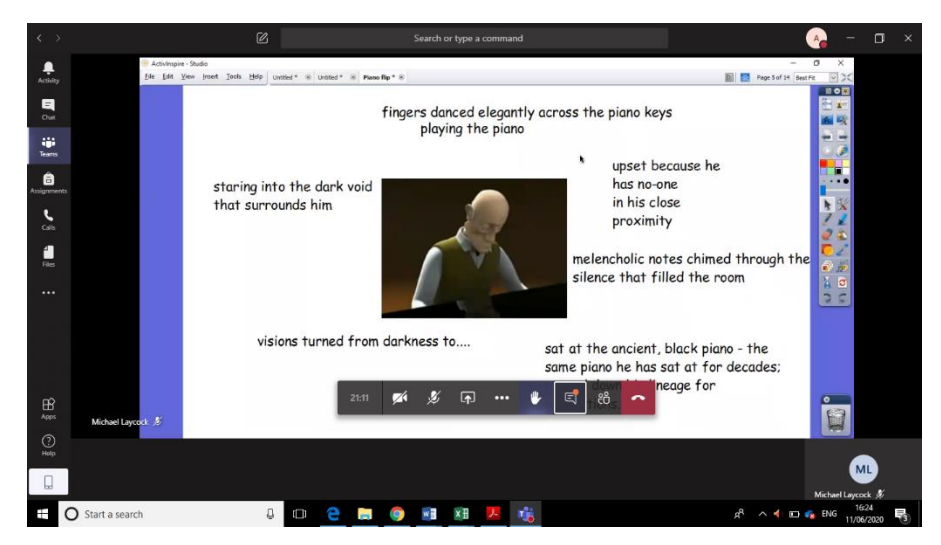

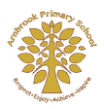

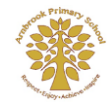

Sometimes, they will write on a whiteboard:

| $\langle \rangle$    | Ø      | Search or type a command | 💊 – 🗆 ×                                 |
|----------------------|--------|--------------------------|-----------------------------------------|
| Activity             |        |                          | Open in app                             |
| Chat                 |        |                          |                                         |
| t <b>it</b><br>Teams | $\sim$ |                          |                                         |
| Assignments          |        |                          |                                         |
| Cats                 |        | I I ELLO.                |                                         |
| Files                |        |                          | D                                       |
|                      |        | 7 + 7 - 2                |                                         |
|                      |        |                          |                                         |
|                      |        |                          |                                         |
| Apps                 |        |                          |                                         |
| (?)<br>Нер           |        |                          |                                         |
|                      |        |                          | Michael Laycock 🚿                       |
| E O Start a search   | ÷ 🗇    | e 📮 🧕 💷 🚨 📕 🐞            | ρ <sup>R</sup> ∧ ◀ ⊫ φ ENG 11/06/2020 🖥 |

When the lesson is finished, please press the red telephone button to hang up and leave the lesson

| $\leftarrow \   \rightarrow$ | C iteams.microsoft.com/_#/sch | ool/files/Gen | al?threadId=19:46eb5e24145a4720a602c5e34                                                                                                    | 📼 🚖 🚺 🖸                                            |
|------------------------------|-------------------------------|---------------|----------------------------------------------------------------------------------------------------|----------------------------------------------------|
| Apps                         | 😵 MyMaths 🚑 RWI 🗚 Abacus      | Cornerstone   | 🔶 Register 💿 Lunches 🧯 365 🤠 🧃 Spag.com 🕅 Ki Kahoot 📣 Lit Shed 📀 Stops 📙 S                                                                                               | .EN 🔟 Lit WAGOLL 🔥 IDL 🛛 »                         |
|                              | Microsoft Teams               | Ø             | Sea e a command                                                                                                    |                                                    |
| L.Activity                   | < All teams                   |               | D General Posts Files Class Notebook Assignments Grades +                                                                                                    | G <sup>r</sup> u                                   |
| Chat                         | D                             |               | + New $\lor$ $\overleftarrow{\uparrow}$ Upload $\lor$ $\textcircled{s}$ Sync $\textcircled{o}$ Copy link $\underbrace{\downarrow}$ Download + Add cloud storage $\cdots$ | $\equiv$ All Documents $ \smallsetminus $          |
| t <b>ii</b><br>Teams         |                               |               | General                                                                                                    |                                                    |
| Ê                            | Demo                          |               | Name ∨ Modified ↓ ∨ Modified By ∨                                                                                                    |                                                    |
| Assignments                  | General                       |               | Class Materials Michael Laycock                                                                                                    |                                                    |
| Ealendar                     |                               |               | A few seconds ago Michael Laycock                                                                                                    |                                                    |
|                              |                               |               | Lesson Questions.docx A few seconds ago Michael Laycock                                                                                                    |                                                    |
|                              |                               |               |                                                                                                    |                                                    |
|                              |                               |               |                                                                                                    |                                                    |
|                              |                               |               |                                                                                                    |                                                    |
|                              |                               |               |                                                                                                    |                                                    |
|                              |                               |               |                                                                                                    |                                                    |
|                              |                               |               |                                                                                                    |                                                    |
| t C                          | Type here to search           | Ģ             | ¤ 🚊 🕸 🚊 🔒 🧕 🥙 🛍                                                                                                    | g <sup>Q</sup> へ (10) 16:29<br>11/06/2020 <b>司</b> |

After the lesson, there may be some worksheets or extra questions for you to download in 'Files':

And don't forget, when you've finished, make sure you log out to keep yourself safe!